# Bokning av kvartersgården via hemsidan

## Allmänt

Bokning av kvartersgården ligger under fliken Bokning. Menyerna som rör bokning är lösenordskyddade. För att kunna göra en bokning måste man således vara inloggad-

| TIPS 🔻 | FÖRSÄLJNING | BOKNING 🔻      | ARKIV 🔻      | LOGIN 🔻 |
|--------|-------------|----------------|--------------|---------|
| ,      |             | 🔒 Bokning av l | kvartersgård |         |
| 5      |             | 🔒 Avbokning k  | wartersgård  |         |

## Hemsidan

Själva bokningen består av flera steg

| <  |    |    | MARS<br>2019 |    |    |    | > |
|----|----|----|--------------|----|----|----|---|
| Må | Ti | on | То           | Fr | lö | Sö |   |
|    |    |    |              | 1  | 2  | 3  |   |
| 4  | 5  | 6  | 7            | 8  | 9  | 10 |   |
| 11 | 12 | 13 | 14           | 15 | 16 | 17 |   |
| 18 | 19 | 20 | 21           | 22 | 23 | 24 |   |
| 23 | 26 | 27 | 28           | 29 | 30 | 31 |   |

## Kalendern

I huvudet visas aktuell period. I detta exempel är det mars 2019. Pilarna på höger och vänster sida används för att visa nästa resp. föregående period.

Som ni ser finns gröna ringar runt ett antal datum. Det indikerar att det redan finns bokningar den dagen. Det är dock möjligt att boka på dessa datum om inte bokningstiderna överlappar.

Genom att klicka på önskad datum läggs bokningsformuläret ut.

## Bokningsformuläret.

Denna sida består av två delar

#### 1 Utförda bokningar.

#### Bokningar utförda onsdag den 2021-01-20

| Tid     | Namn          | Adress            | Telefon    | Kök | Kommentar |
|---------|---------------|-------------------|------------|-----|-----------|
| 10 - 12 | Sven Svensson | Pilgrimsvägen 123 | 0701234567 |     | Test      |

#### 2 Formulär för önskad bokning

| Bokning kvartersgård<br>2021-01-20 |                |      |  |   |
|------------------------------------|----------------|------|--|---|
| Från                               | ŧ              | Till |  | - |
| Namn                               |                |      |  |   |
| Adress                             |                |      |  |   |
| Mailadress                         |                |      |  |   |
| Bokningskod                        |                |      |  |   |
| <br>Kommentar (Valfritt, n         | nax 30 tecken) |      |  |   |
| Bokning av kök                     | Ľ              |      |  |   |
|                                    | BO             | КА   |  |   |

# Fältbeskrivning

- Från:Den tid bokningen ska börja.<br/>Första möjliga tiden är 00Till:Den tid bokningen ska sluta<br/>Sista möjliga tiden är 24Namn:Namnet på bokaren
- Adress: Adressen bokaren bor på.

**Telefon:** Telefonnummer till bokaren.

- Mailadress:Mailadress till bokaren.Ett bekräftelsemail på bokningen skickas då bokningen är godkänd.
- **Bokningskod:** Ett valfritt lösenord som utgör säkerhet så att en obehörig inte ska kunna ta bort en utförd bokning.
- Bokning av kök Kryssas i om även köket ska bokas.
- Kommentar Valfri kommentar, dock högst 30 tecken.

Alla fält utom bokning av kök och kommentaren är obligatoriska.

#### Meddelande

När man har tryckt på boka-knappen så visas ett meddelande högst upp i formuläret. Det kan vara ett meddelande att bokningen har genomförts eller ett felmeddelande att något fält är felaktigt

#### Lyckad bokning

Utförda bokningar kommer att uppdateras och ett mail skickas som bekräftelse av bokningen.

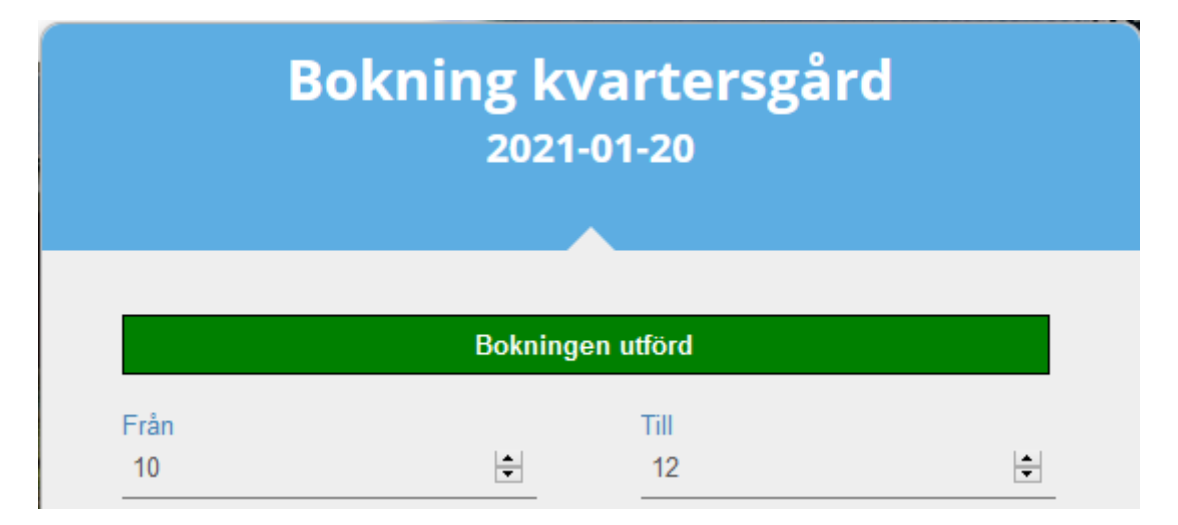